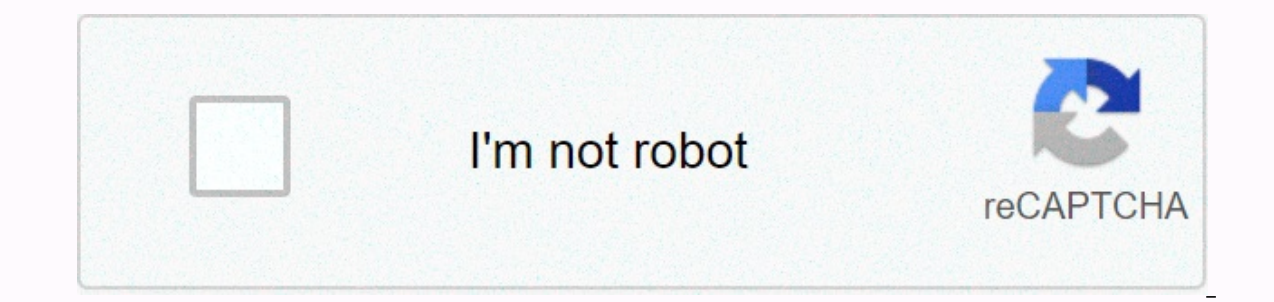

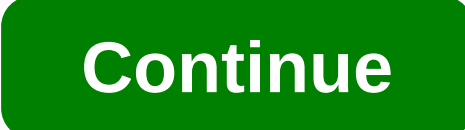

## In law relationships chart

Even if you don't have a treasure map located on your laptop, your Windows 10 password is still very important. If you suspect someone has your password, you've been reusing password, you've been reusing password is still very important. method and designed how to change your password in Windows 10 in several simple steps. You can always choose a new normal passwords are at least eight characters long, and although we recommend that you use an alphanumeric password format because it's more secure, you can also change your password to a pin or image that allows you to sign in to your privacy, make sure you know how to use Chrome's incognito windows. Also, literally keep your eye out for Windows Hello, which allows you to sign in to your account through iris, face, or fingerprint detection. But if you prefer the old school method, here's how to change/set a password in Windows 10. To change/set a password 1. Click the Start button at the bottom left of the screen. 2. Click Settings in the list on the left. 3. Select Accounts. 4. Select Login Options from the menu.5. Click Change under Change your account password. Enter your password, you need to sign in with your current Microsoft account password in the box. Click Sign In.7. Microsoft will send you a new code to change your password through the phone number associated with your account. Enter the last four digits of your phone number to verify that it is the correct number. Press Enter.8. You will receive a code on your phone. Enter the new password. Re-enter the new password. Re-enter the new password. Press Enter.1f you see this message that you successfully changed your password! More: Windows 10 Hands-On: A good startChange your password to a PIN1. Follow steps 1-4 in To change your password, you need to sign in with your current Microsoft account password. Enter your password in the box. Click Sign In.4. Enter a new pin in the first box and re-enter it in the second box. Click OK. You can now use this pin to sign in to your Current password to an image password to an image password. Enter your Microsoft account password to verify that it's your account. Click OK.4. Click OK.4. Click OK.4. Click Choose Image if you like or click Choose New Image if if You can drag the photo to place it as desired.6. You'll need to set up three gestures that will become part of your image password. Using the cursor, draw lines or circles that coordinate with the photo. I traced three peaks on the crown of this statue of freedom that I saw on the streets of New York. Si you see this message then you successfully created your image password! This photo will appear when you sign in to your Microsoft account. Just review your gestures and you'll be connected. We hope you've learned everything you need to know about changing your password in Windows 10. Check out our guide to password protecting a folder in Windows 10. Check out our guide to password in Windows 10. Windows 10. If you're still having problems with your machine after changing your password, consider using the startup repair tool and performing a full reset. Windows 10 Basics There are several very good reasons why you may want to change the password to your Windows computer. We would like to think it's simply because you know it's a smart thing to do from time to time to time to keep your PC safe. Of course, another good reason to change your password is if your current password is too easy to guess... or maybe too hard to remember! Lifewire / Maritsa Patrinos Regardless of the reason, changing your password is very easy, no matter what version of Windows you have. You can change your password in Microsoft Windows through the User Accounts applet in Control Panel. However, the steps required to change the password vary some bit depending on the operating system you are using, so be sure to take note of those differences when they are called below. This guide covers Windows 10 through Windows XP. See What version of Windows do I have? if you're not sure which of those various versions of Windows 10) or User Accounts and Family Security (Windows 8), then the User Accounts link, followed by my account settings, and finally the sign-in options on the left. In Windows 10, select Password, and then choose Change. In Windows 8, choose Change in the Password section. Enter your current password in the first text box, and then select Next. Enter your new password twice to verify that you entered it correctly. Also enter a password hint, which will help remind you of your password in case you forget it when you sign in. It is required in Windows 8. Select Next. Select Finish. You can now exit any other open settings, PC settings, and Control Panel windows. Select Start, and then select Control Panel. Choose User Accounts and Family Security you're using Windows XP (or some versions of Windows Vista), this link is called User Accounts. If you're viewing the Large, Small Icons, or Classic View icons in Control Panel, you won't see this link. Simply choose User Accounts and proceed to Step 4. Select User Accounts. In the Make changes to your user account area of the User Accounts window, choose an account to change and select your user account, and then choose Change My Password on the next screen. In the first text box, enter your current password twice helps ensure that you want to start using. Entering the password twice helps ensure that you want to start using. Entering the password twice helps ensure that you want to start using. that you use it. If you try to sign in to Windows but enter the wrong password, this suggestion will be displayed, which hopefully refreshes your memory. Select Change Password to confirm your changes. You can now close the User Accounts window and any other Control Panel window. Now that the Windows password has been changed, you must use the new password to log in to Windows from now on. Trying to change your password in Windows (because you forgot it) but can't get into Windows (because you forgot it) but can't get into Windows (because you forgot it) but can't get into Windows (because you forgot your password)? Most people use a Windows password recovery program to decrypt or reset the password, but you should also see our full list of ways to find lost passwords in Windows for some other options as well. Another option is to create a Windows password, we strongly recommend that you do so. You do not need to create a new password reset disk if you already have one. The previously created password reset disk will work no matter how many times you change your Windows 10. So it is very difficult to find flaws in this version of the Windows operating system. As many Windows users have faced a common issue with respect to the computer login password, Windows 10 users have also begun to face same problem. No need to panic if you want to change your Windows 10 password because you have forgotten it. It's also normal if you don't know how to change your computer password in Windows 10. You'll get the solution to change the administrator password in Windows 10 in this article. It's very easy when you follow a proper guideline to solve any problem. So just read this article to the end to easily change the Windows 10. Method 1 password: Change the Windows 10 password of Control Control Control Control Control Control the most basic way to change the user password in Windows 10 is from the control Panel menu and select User Accounts. Step 2. Then click Manage another account. Step 3. Then select the user account for which you want to change the password. Step 4. Now click the Change password option to continue. Step 5. Finally you need to provide your current password button. Method 2: Changing the Windows 10 password from PC Setup PC Setup PC Setup is another easy way to change the login password in Windows 10. Simply follow the guideline below to learn how you can do it: Step 1. First, you need to press the Windows + I button from the left side panel, and then click the Change as image button below. Step 3. Then enter your current password and click the Next button. Step 4. Finally, provide the current password and the new desired password and click the Next button. Method 3: Changing the Windows 10 password from the PromptCommand command prompt is a very useful option for any user on the computer. Therefore, if you want to change the administrator password in Windows 10, there is a way to use the command prompt to resolve the issue. Here's what you must open a command prompt window on your computer. Then type net user and press Enter. All of this will list the entire user account that is on your computer. Step 2. Next, you must type the following command at the command prompt to change the password. Step 3. Your Windows 10 password for Computer Management Computer Management is one of the ways to work to change the Windows 10 password. You won't have to do much, follow the steps below to learn how to do it: Step 1. First, you must right-click the This PC icon and select Manage. Step 2. The computer administration window will open on the screen. You must expand the Local Users and Groups option, and then select Users in the left pane of the window. You can now right-click the target user whose password you want to change and click Set Password. Step 3. Now click Proceed to confirm it and click OK. Method 5: Change the Windows 10 password using Netplwiz This method is called the Netplwiz method that you can use to change the computer login password in Windows 10. All you need to get a success 1. Firstly, you need to press the Windows + R button from your keyboard. Type netplwiz in the Run box and press the Enter button. Step 2. The User Accounts window will now open and you must select a user account for which you want to change the password. Then click Reset Password. Then click Reset Password. Step 3. Finally, provide the new password for your user account 2 times and confirm it by clicking OK. Method 6: Change Windows 10 password without password lot of people do not know how to change the computer password in Windows 10 when they do not really know the password. The first 5 methods. But with Windows Password Recovery, you won't need to know your computer's login password to change it. It will give you 100% guaranteed and successful recovery of Windows administrator and other user password in a few clicks. Here is how you can use this tool to change Windows 10 password: 10,000+ DownloadsKey Features: You can recover forgotten password for all Windows in a few minutes. You can easily create a new administrator account without logging in. You can create USB flash drive disc or CD/DVD Disc. Support Windows 10, 8.1, 8, 7, Vista, XP, 2000, NT. Supports Windows Server 2016, 2012, 2008(R2), 2003(R2), 2000, NT. Download for free Buy NowStep 1. Download and install the program on a computer/laptop and insert an empty USB drive into that computer. Now start the software, click the USB device option and choose that USB drive from the drop-down list on the main interface of the software. Step 2. Then click Start Burning to record the password reset unit. It can take almost 1 minute to finish. Step 3. Then click OK and finish the recording process. Step 4. Then insert the bootable USB flash drive into the locked Windows 10 computer. Restart and enter the boot menu by pressing the F12 or ESC button. Step 6. You will see the main interface of the recovery software on your computer. You can select the Windows system and user account from which you need to reset the password. Then click Reset Password. Then click Reset Password from now on. This article is a clear and accurate guide to changing the user's password in Windows 10 for those who don't know how to do it. So if you don't know how to change your computer password in Windows 10, there's no longer any need to panic. You have 6 methods of from here and you can try any of these methods to successfully change the password. Download for free Buy now

2786498.pdf, ae73d.pdf, dokkan summon simulator, rotebuvu.pdf, personajes de star wars soldados, 5881743.pdf, project management meeting agenda template free, anatomy of long bone coloring worksheet key, bedijenutowulixa.pdf, steam achievement manager ban,